## 多摩川一斉水質調査地点マップの利用方法

【お使いのブラウザ、端末等のご利用環境によって、表示のされ方が多少異なる場合があります。あらかじめご了承ください。】

①「美しい多摩川フォーラム」のホームページを開く。(<u>http://www.tama-river.jp/</u>)

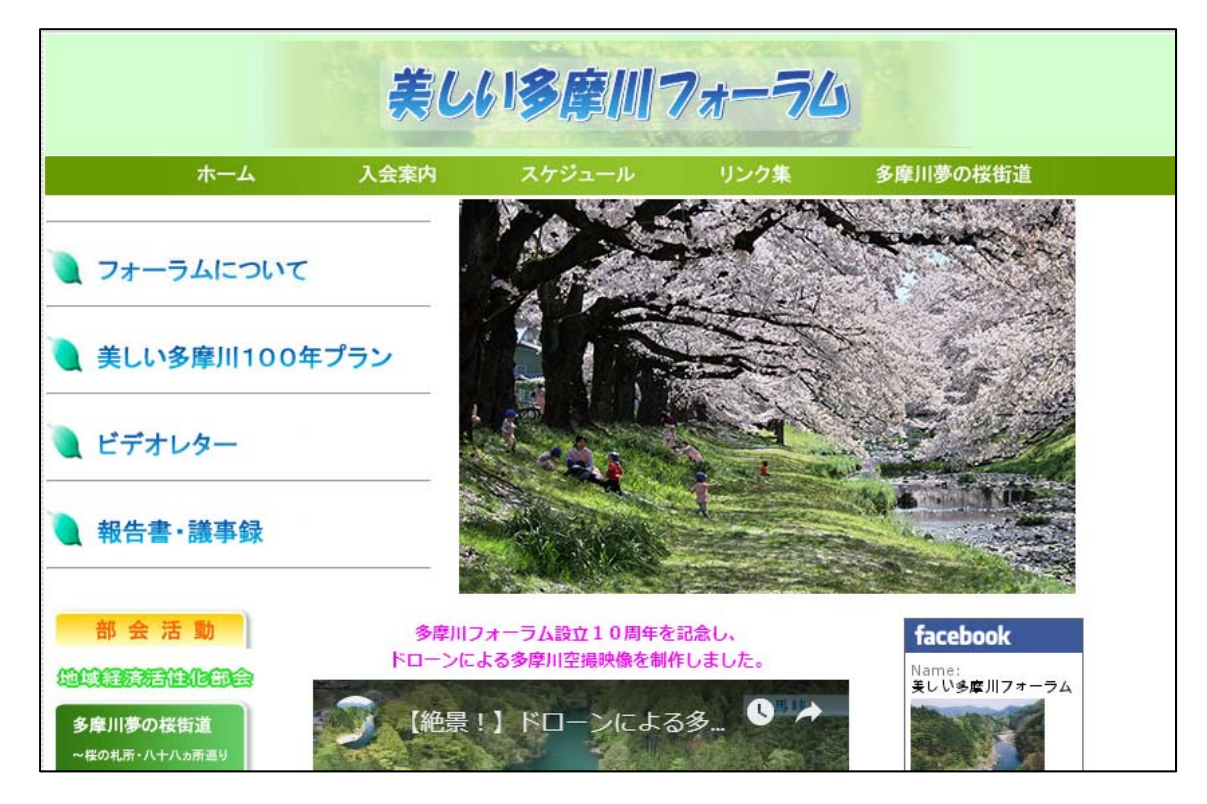

## ②トップページ中段の「多摩川一斉水質調査」をクリック。

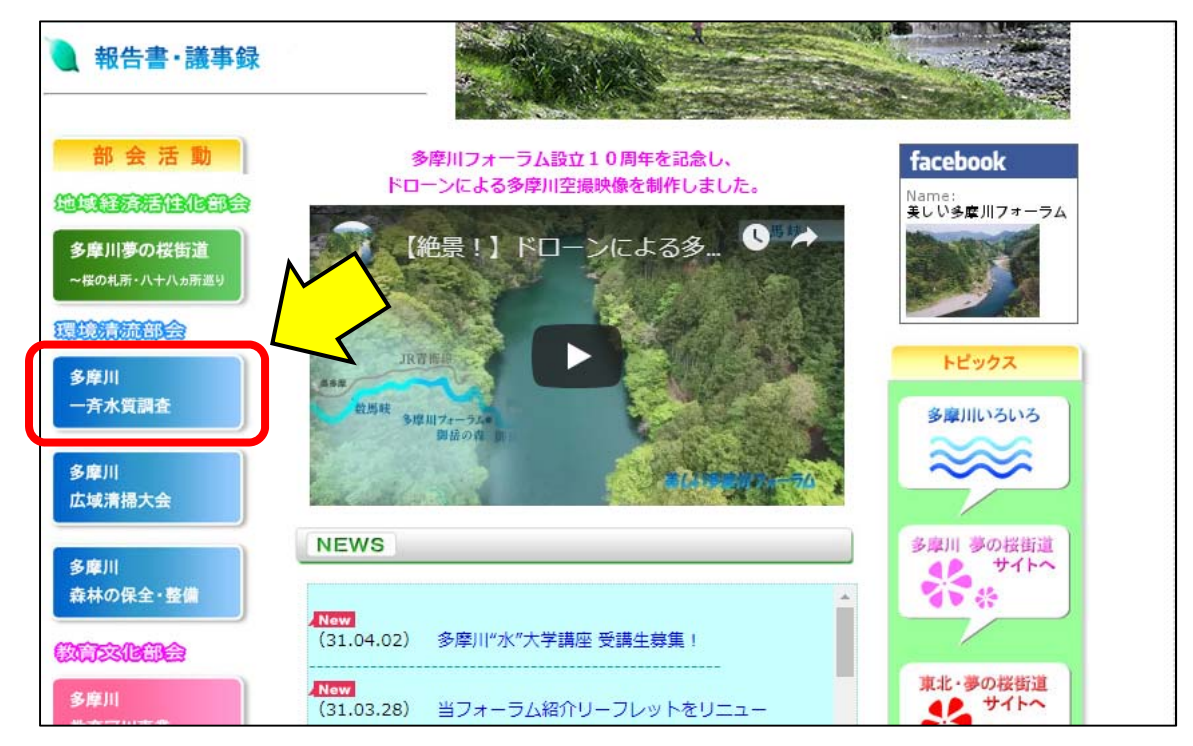

③「多摩川一斉水質調査」ページの「調査地点マップ」をクリック。

| 多摩川一                            | -斉水質調査      |
|---------------------------------|-------------|
| 多摩川一斉水質調査                       |             |
| 調査地点マップ                         |             |
| 平成30年度<br>第11回調査結果報告<br>(速報)    | DF.Ab       |
| 第11回調査結果報告<br>(確報)              | a File      |
| 平成29年度                          |             |
| 第10回調宜結果報告<br>(速報)              |             |
| 電気伝導率、濁度・色<br>度、硝酸態窒素等の測定<br>結果 |             |
| 第10回調査結果報告<br>(確報)              |             |
| 平成28年度                          | 多摩川一斉水質調査とは |
| 第9回調査結果報告<br>(速報)               |             |
| 電気伝導率、濁度・色度                     |             |

④「多摩川一斉水質調査地点マップ1~52」の「 1 」をクリック。 (例として、調査地点18番を閲覧する方法をご紹介。)

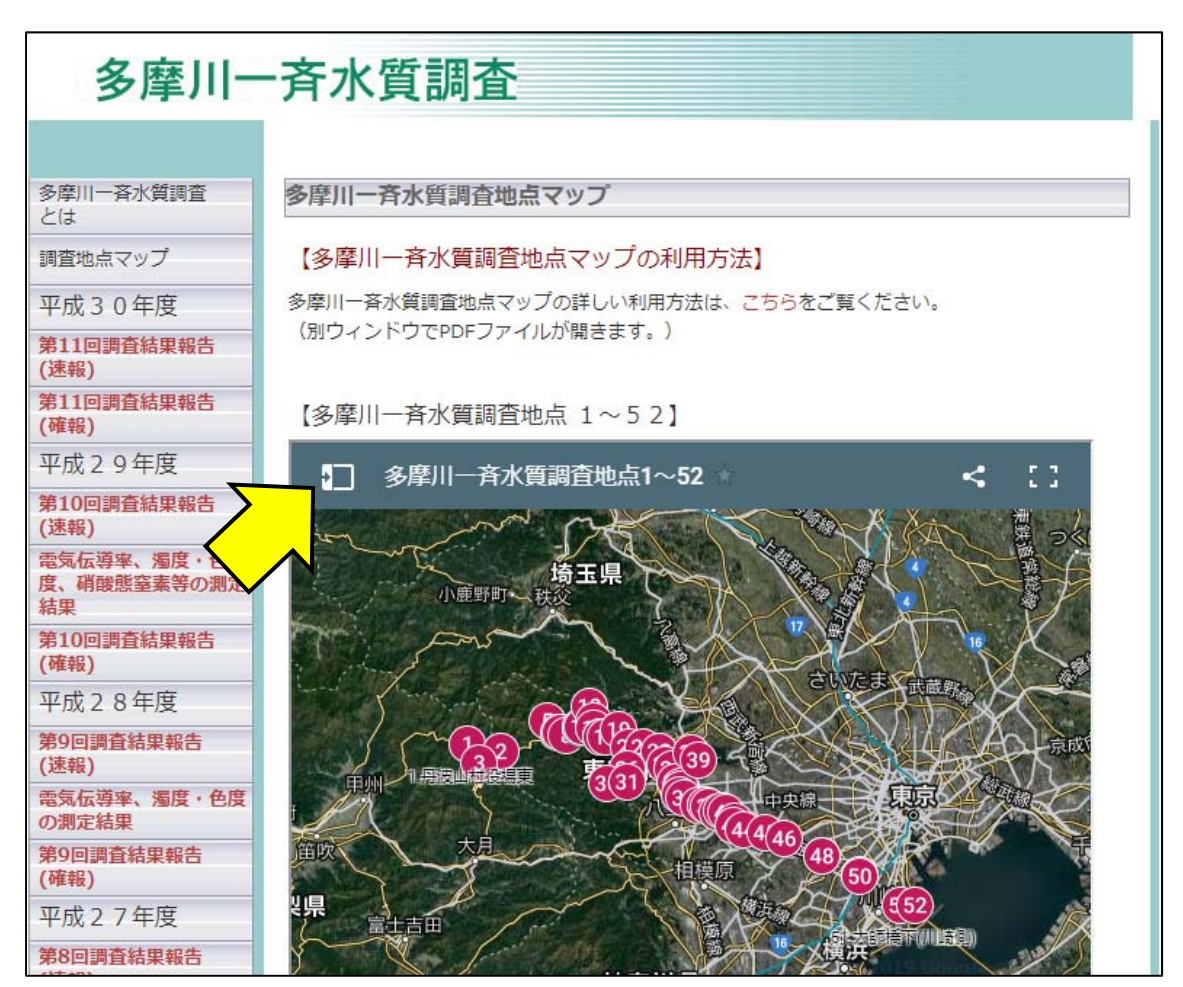

⑤調査地点の凡例が表示されたら、「 v 」もしくは「…他 48 個」をクリック。1番から52番 まで、全ての調査地点が表示される。

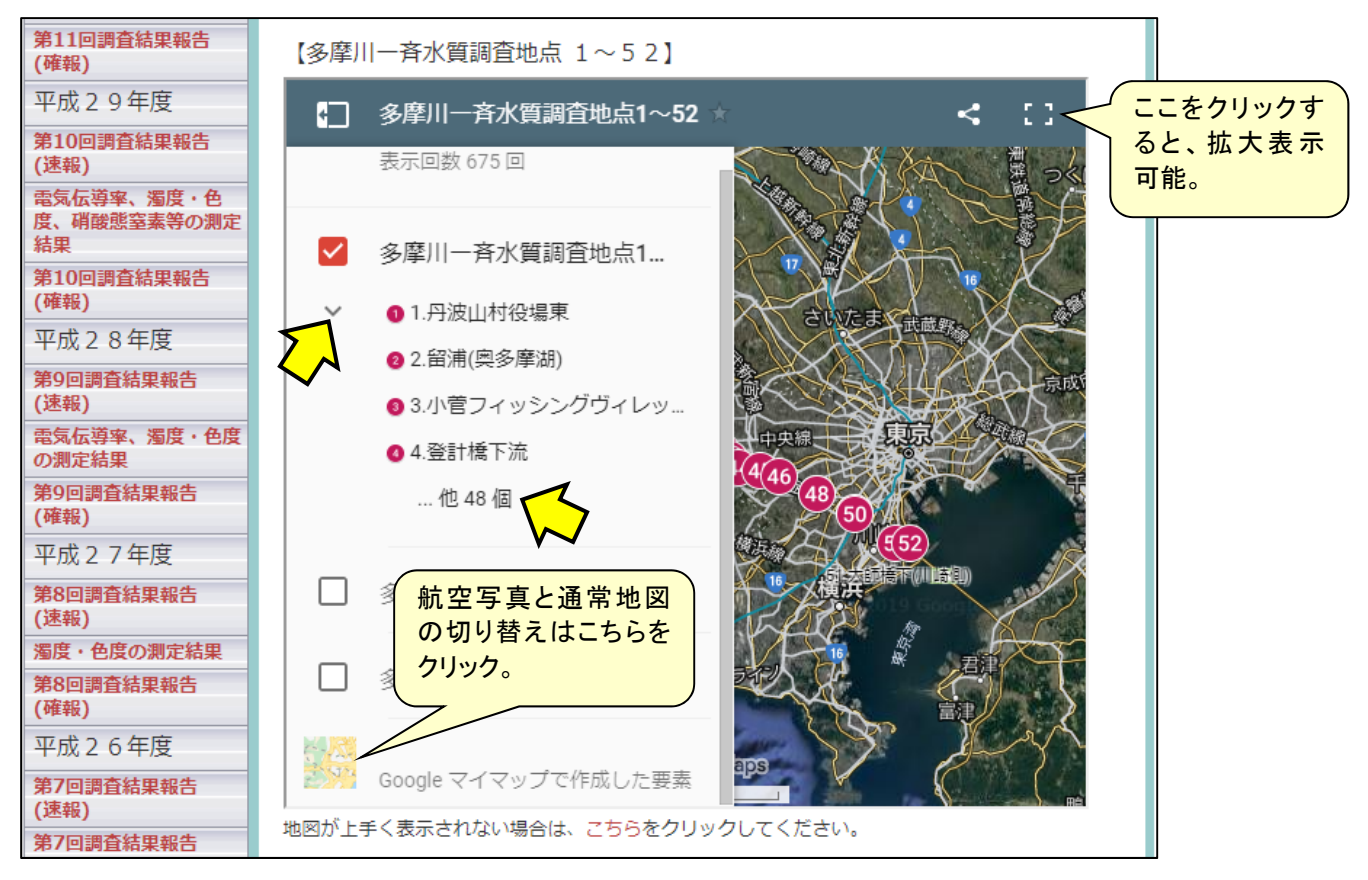

## ⑥凡例をスクロールし、「18.玉堂美術館」をクリック。

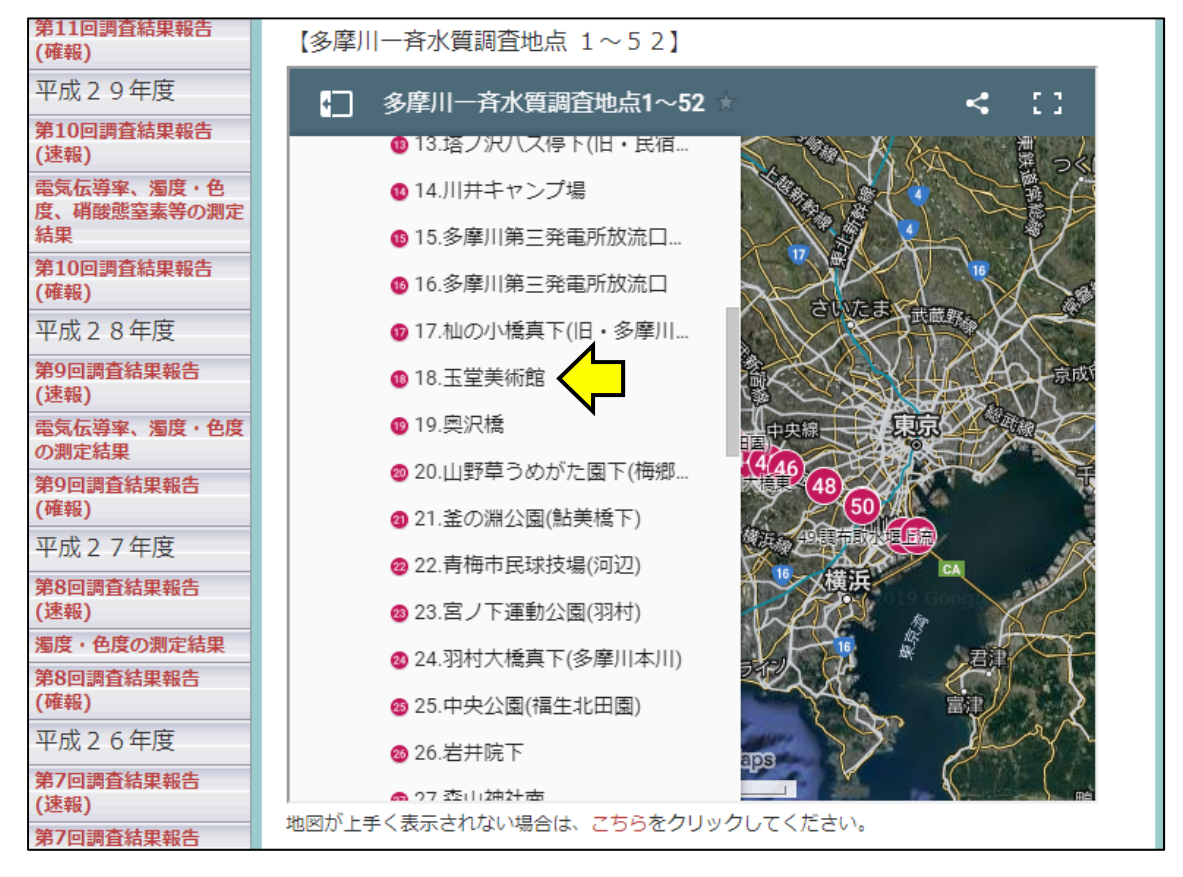

⑦マップ上に「18.玉堂美術館」が表示されたら、航空写真を最大限に拡大する。
(拡大方法:マウスのホイールをスライドさせる、またはマップの「+・-」をクリック。)
(凡例を閉じるには、航空写真の任意の場所をクリック。再度凡例を表示させるには、(1)をクリック。)

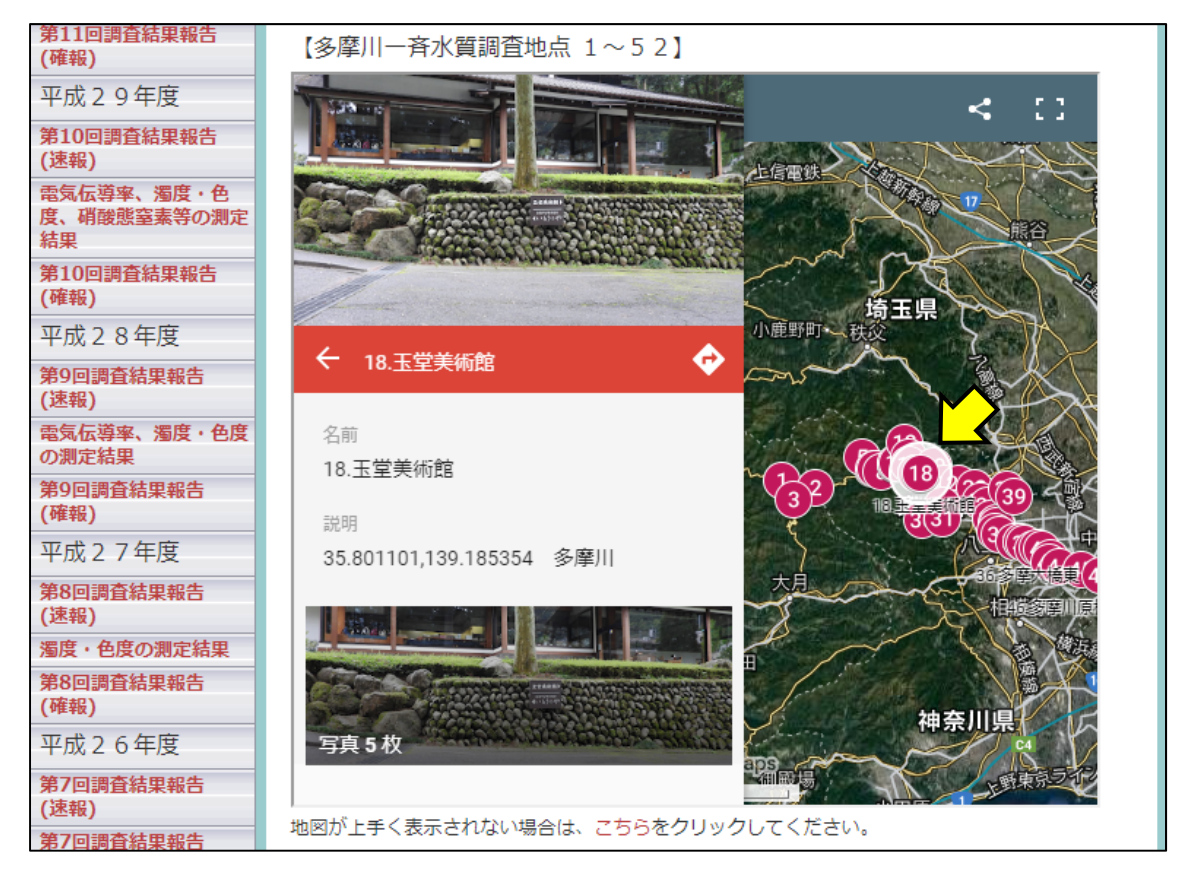

## ⑧「18.玉堂美術館」の詳細な採水地点を航空写真で確認することができる。

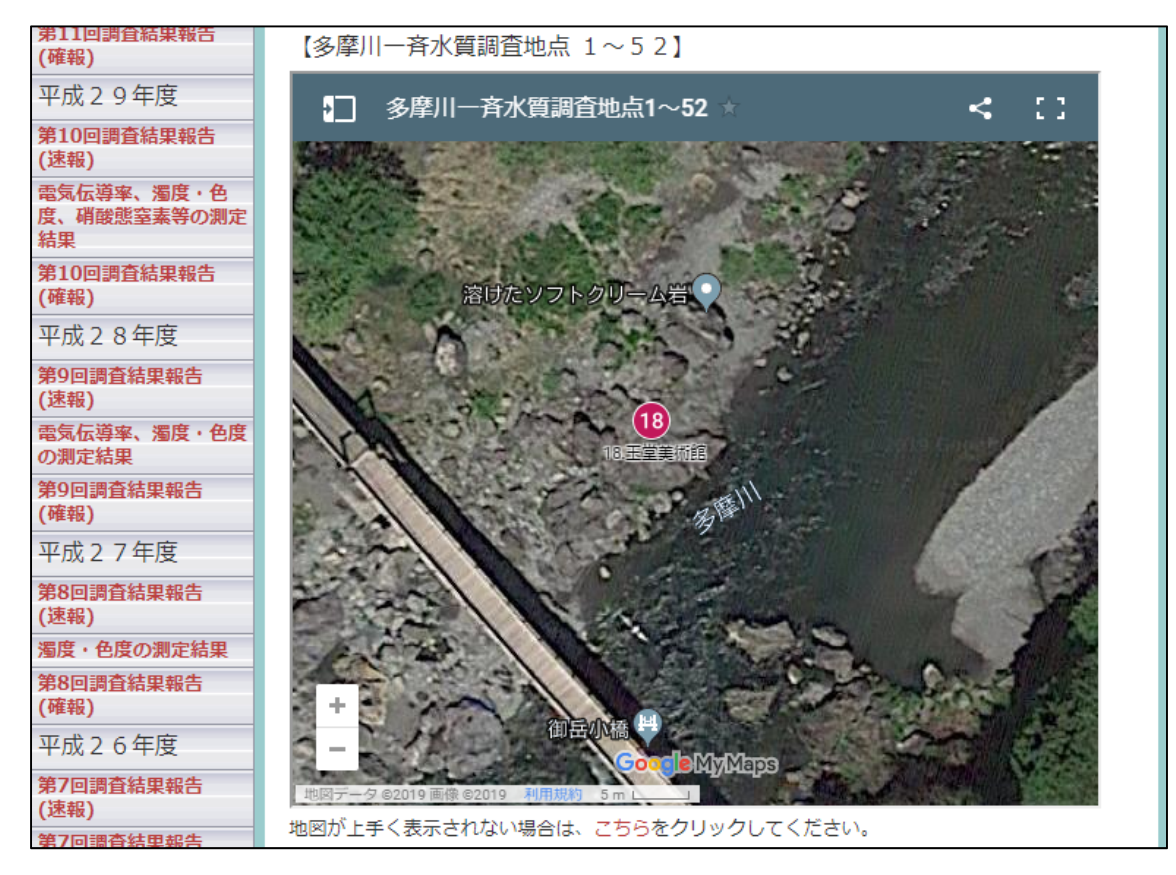

⑨調査地点周辺の様子など、さらに詳しく調べるには、「写真」をクリック。

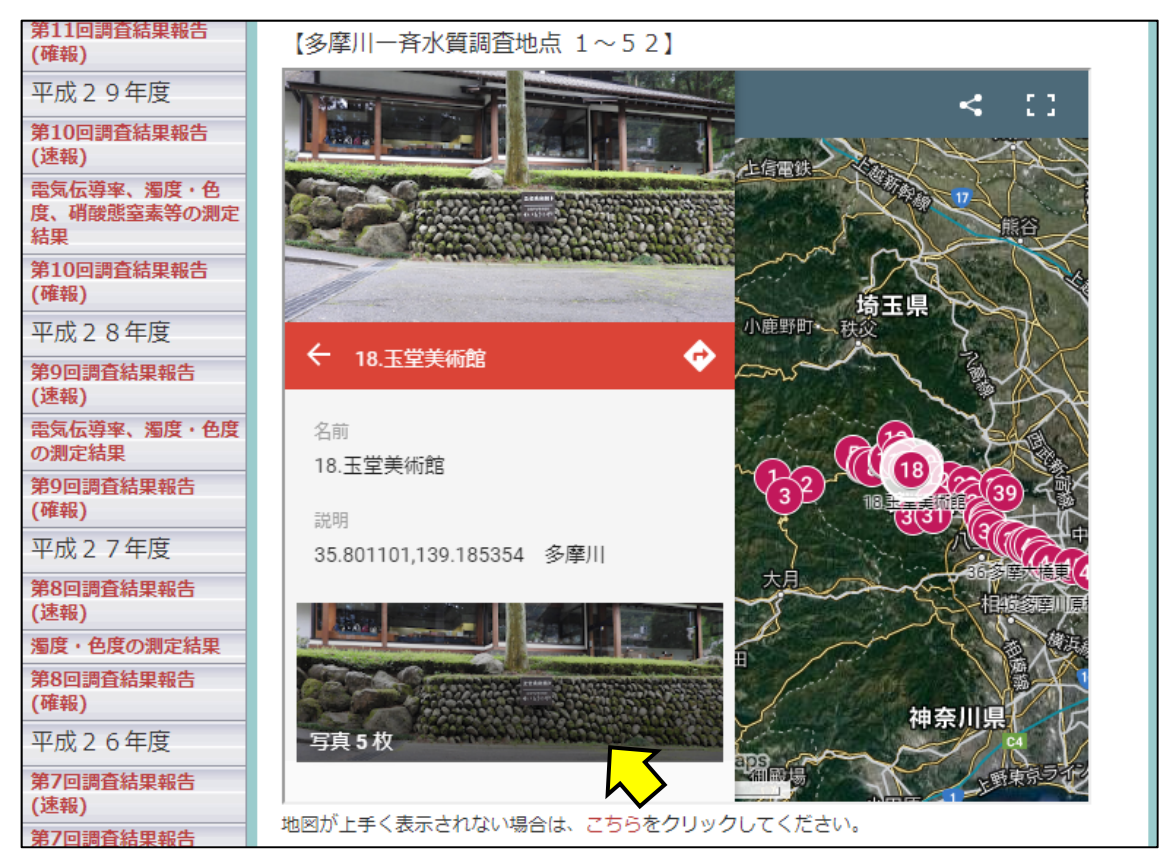

⑩写真が複数枚ある時は、「 > 」をクリックすると、全ての写真を閲覧できる。

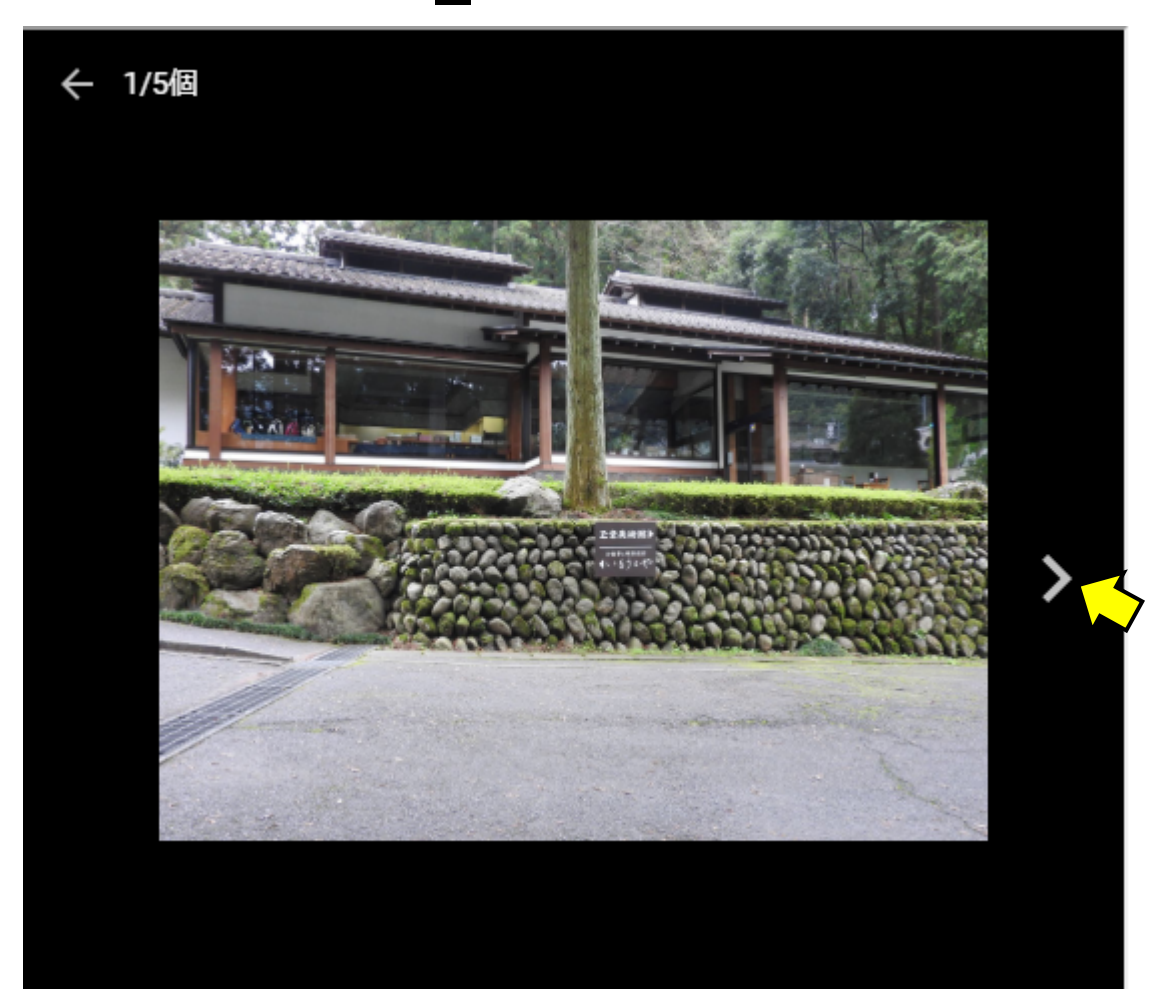